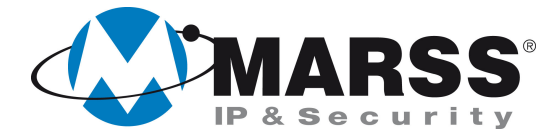

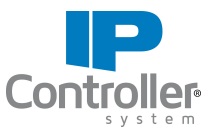

# Procedura di registrazione della centrale LightSys al cloud utente

# **TechnicalMarss**

N. 031 del 10.10.2015

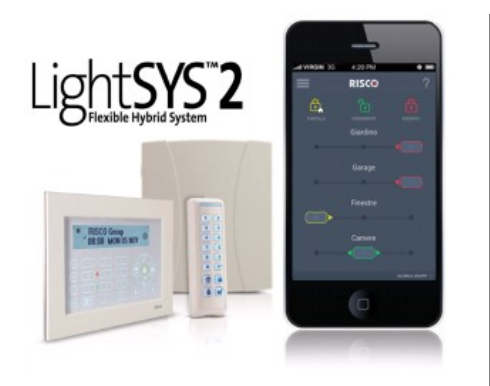

### Argomenti

- Registrazione dell'utente sul Cloud Risco
- Associazione della centrale all'utente
- Uso dell'applicazione iRISCO

# Condizioni iniziali

La centrale dovrà essere correttamente programmata e la comunicazione con il cloud abilitata. La centrale dovrà essere connessa al cloud.

L'installatore può verificare la corretta connessione consultando la memoria eventi dove deve comparire la voce " centrale connessa al Cloud".

Sullo smartphone del cliente è necessario scaricare e installare l'applicazione iRISCO. L'applicazione è gratuita e si trova sui market di riferimento per Apple e Android.

È necessario avere a disposizione il PANEL ID della centrale da associare al proprio account utente.

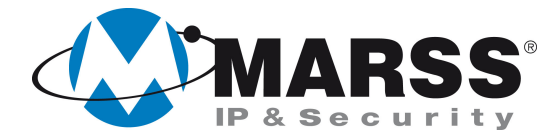

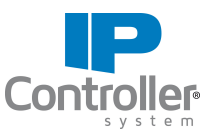

## 1. Registrazione dell'utente al cloud Risco

Nella barra degli indirizzi di un qualsiasi browser, digitare l'indirizzo www.riscocloud.com

Si aprirà la maschera di login in cui è possibile selezionare la lingua. Cliccare sul link Registrazione.

| <b>R</b><br>G<br>Creating Se |           | P<br>R<br>Core.                       |
|------------------------------|-----------|---------------------------------------|
| Nome Utente / Indiri         | zzo Email |                                       |
| Password                     |           | j                                     |
| L<br>Italiano (Italia)       | Log In    | Registazione<br>password dimenticoa ? |

Compilare il form di registrazione con tutti i campi richiesti, accettare i termini e le condizioni di utilizzo e cliccare sul pulsante registrazione.

Email: email dell'utente proprietario Del sistema Nome Completo: Nome e Cognome dell'utente Crea Password: Password per accesso al cloud ID Centrale: Codice a 15 cifre sull'etichetta della centrale

**Fuso Orario:** Impostare il fuso orario locale **Codice di sicurezza:** Digitare il codice indicato

Inserire tutti i dati richiesti e conservare in un posto sicuro i dati inseriti per la registrazione.

Nel caso fosse necessario cancellare la registrazione della centrale, questi dati dovranno essere inviati a Risco.

| Creating Security Solutions.      |                                                             |  |  |
|-----------------------------------|-------------------------------------------------------------|--|--|
| Indirizzo Email (Login)           | L'indirizzo Email verrà utilizzato come nome utente (login) |  |  |
| Nome Completo                     | ۱                                                           |  |  |
| Crea Password                     | L Almeno 6 caratteri. Includendo lettere e numeri. mostraj  |  |  |
| ID Centrale                       | 15 cifre come visualizzato sull'etichetta della centrale    |  |  |
| Fuso Orario                       | (GMT+00:00) Greenwich Mean Time : Dublin, Edinburgh, Lisb   |  |  |
| UCBIIP<br>Ri-genera               | Inserire i simboli rappresentati nella figura               |  |  |
| Accetto i termini e le condizioni | Registrazione                                               |  |  |

Se la procedura è andata a buon fine, comparirà una schermata di congratulazioni. All'indirizzo email indicato, verrà inviato un link per la conferma della registrazione.

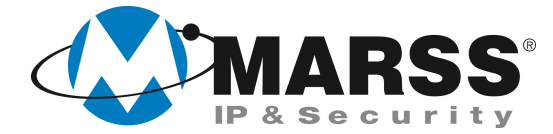

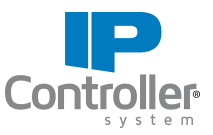

#### 2. Accesso e uso del cloud Risco da Web.

Cliccando sul link ricevuto con la email di conferma di registrazione, si viene indirizzati alla pagina <u>www.riscocloud.com</u> che è in ogni caso sempre raggiungibile digitando attraverso qualsiasi browser.

Compilare con i dati impostati durante la registrazione. Il codice utente è il codice numeri che viene usato dall'utente per il comando del sistema antintrusione dalla tastiera

Cliccare sul tasto Login.

| ) |     |     |
|---|-----|-----|
|   |     |     |
|   |     |     |
| - |     |     |
|   | nte | nte |

Nella schermata successiva, la prima dopo l'accesso, viene visualizzato lo stato del sistema, gli allarmi più recenti e gli eventuali dispositivi esclusi.

|                    | VISIONE GLOBALE                                                        | Panel is of        | fline since: martedi 20 ottobre 2015 8:48 AM          |
|--------------------|------------------------------------------------------------------------|--------------------|-------------------------------------------------------|
| 🔗 Visione Globale  | Ultimi Allarmi                                                         | Rivelatori Esclusi | Stato Sistema                                         |
| Sicurezza          | 17/10/2015 9:49 PM<br>Allarme Intrusione - 'MARSS',<br>'BX Retro'      |                    | Ins. Totale: 0 Partizioni   Disinserite: 2 Partizioni |
| Rivelatori         | 17/10/2015 9:49 PM<br>Allarme Intrusione - 'MARSS',<br>'BX Scivolo SX' |                    | 😥 Ins. Parziale: 0 Partizioni                         |
| Eventi             | 17/10/2015 9:47 PM<br>Allarme Intrusione - 'MARSS',<br>'CM Sezion.DX'  |                    |                                                       |
| 8 Utenti           |                                                                        |                    |                                                       |
| ကျော် Impostazioni |                                                                        |                    |                                                       |
| 🖨 Esci             | <b>b</b>                                                               |                    |                                                       |
| ← Chiudi           |                                                                        |                    |                                                       |

Nel menu sicurezza è possibile controllare lo stato dell'impianto e, se desiderato, effettuare gli inserimenti e i disinserimenti

| RISCO<br>creating Security Solutions | SICUREZZA <sup>®</sup> |          |             |          |
|--------------------------------------|------------------------|----------|-------------|----------|
| Visione Globale                      | Partizioni             | Parziale | DISINSERITO | INSERITO |
| Rivelatori                           | MARSS                  |          |             |          |
| Eventi                               | Riv. BUS TEST          |          |             |          |
| റ്റ്ര് Impostazioni                  |                        |          |             |          |
| 🖨 Esci                               |                        |          |             |          |
| ← Chiudi                             |                        |          |             |          |

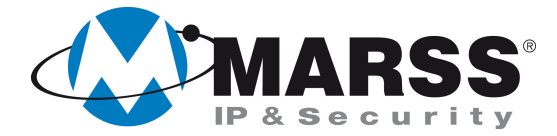

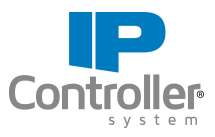

Nel menu rivelatori è possibile conoscere lo stato in tempo reale di tutte le zone ed escludere, cliccandoci sopra, le zone che non si vogliono o non si possono inserire.

|                             | RIVELATORI       |                    |                  |                  |
|-----------------------------|------------------|--------------------|------------------|------------------|
| Visione Globale             | TUTTI ATTIVATI I | esclusi            |                  |                  |
| Sicurezza                   | V MARSS 🛅        |                    |                  |                  |
| Rivelatori                  | GNS601 Tend Hall | CM Bagno Hall SX   | CM Porta Cancell | 2CM Video Sud    |
|                             | Zona X Hall      | 📔 CM Bagno Hall DX | CM Fin Cancel DX | CM Port Rey Esp. |
| 🖹 Eventi                    | Zona X Hall      | 2CM Fin riun PT    | CM Fin Cancel SX | DT Scala SX PT   |
| g Utenti                    | CM Port REI Lavo | CM Fin Prod. 1     | 📘 DT Mensa       | CM Port 4ante SX |
|                             | CM Port 4ant.lav | CM Fin Prod. 2     | DT Retro Lavoraz | VIB Port 4ant SX |
| <b>(</b> ြို့) Impostazioni | DT Centrale      | CM Fin Prod. 3     | DT Cancelleria   | BX Retro         |
| 🖒 Esci                      | DT Uff.8 Ippazio | CM Fin Prod. 4     | DT Esposizione   | BX Scivolo DX    |
|                             | DT Corrid.DX 1P  | CM Fin Prod. 5     | BX Magazzino     | BX Scivolo SX    |
| ← uniudi                    |                  | CNA Fig Brod 6     |                  | OM Partian DV    |

Nel menu eventi è possibile consultare la memoria eventi della centrale a cui si è connessi

| Creating Security Solutions. | MEMORIA EVENTI                                               |         |
|------------------------------|--------------------------------------------------------------|---------|
| 🐣 Visione Globale            | ALLARMI 🛕 GUASTI TUTTI PERSONALIZZATI                        | 白 🎤 🖉 🖽 |
| Sicurezza                    | ✓ leri (6)                                                   |         |
| Rivelatori                   | 1:08 PM Ripristino Rete Elettrica - Centrale di allarme      |         |
| <b>•</b> ••                  | 1:08 PM Assenza Rete Elettrica - Centrale di allarme         |         |
| Eventi                       | 1:08 PM Anomalia periferica - Modulo di Comunicazione (LAN)  |         |
| 👌 Utenti                     | 12:25 PM Ripristino Rete Elettrica - Centrale di allarme     |         |
| ~                            | 12:23 PM Assenza Rete Elettrica - Centrale di allarme        |         |
| کی Impostazioni              | 12:23 PM Anomalia periferica - Modulo di Comunicazione (LAN) |         |
| 🖒 Esci                       |                                                              |         |
|                              | > Ottobre 1-18 (83)                                          |         |

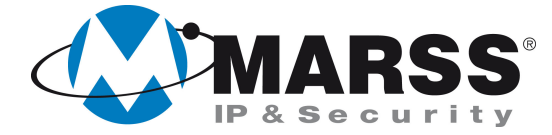

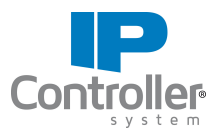

#### 3. Accesso e uso dall'app iRISCO

Lanciare l'applicazione iRISCO e inserire, quando richiesti, i parametri di connessione impostati durante la registrazione

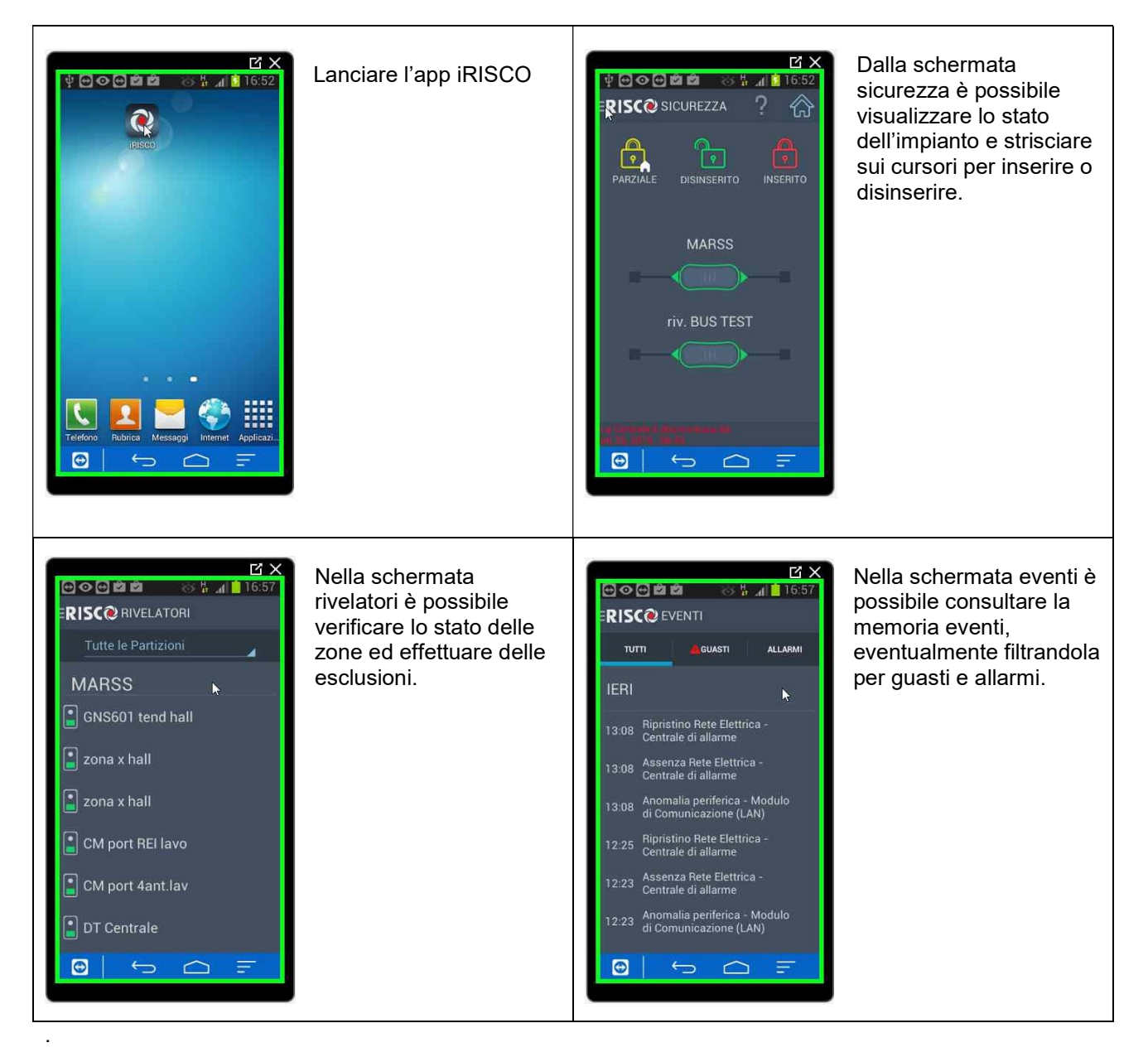

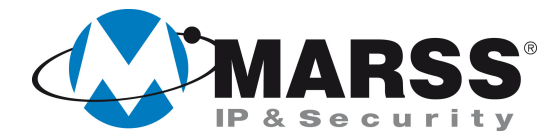

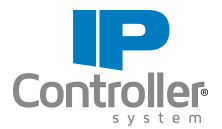

# NOTE

| <br>                                      |
|-------------------------------------------|
|                                           |
|                                           |
|                                           |
| <br>                                      |
|                                           |
|                                           |
|                                           |
|                                           |
|                                           |
|                                           |
|                                           |
|                                           |
| <br>· · · · · · · · · · · · · · · · · · · |
|                                           |
|                                           |
| <br>                                      |
|                                           |
|                                           |
| <br>                                      |
|                                           |
|                                           |
| <br>                                      |
|                                           |
|                                           |
| <br>                                      |
|                                           |
|                                           |
| <br>                                      |
|                                           |
|                                           |
| <br>                                      |
|                                           |
|                                           |
|                                           |
|                                           |
|                                           |
| <br>                                      |
|                                           |
|                                           |
| <br>                                      |
|                                           |
|                                           |
|                                           |
|                                           |
|                                           |
|                                           |
|                                           |
|                                           |
|                                           |
| <br>                                      |
|                                           |
|                                           |
| <br>                                      |
|                                           |
|                                           |
| <br>                                      |
|                                           |
|                                           |
| <br>                                      |
|                                           |
|                                           |
| <br>                                      |
|                                           |

Per ulteriori informazioni contattare l'ufficio tecnico ai seguenti recapiti:

MARSS IP&Security srl Via De Gasperi, 150 - 73030 Tiggiano (Le) - Italy Tel +39 0833 532020 Fax +39 0833 790185 E-mail: <u>tecnico@marss.eu</u>